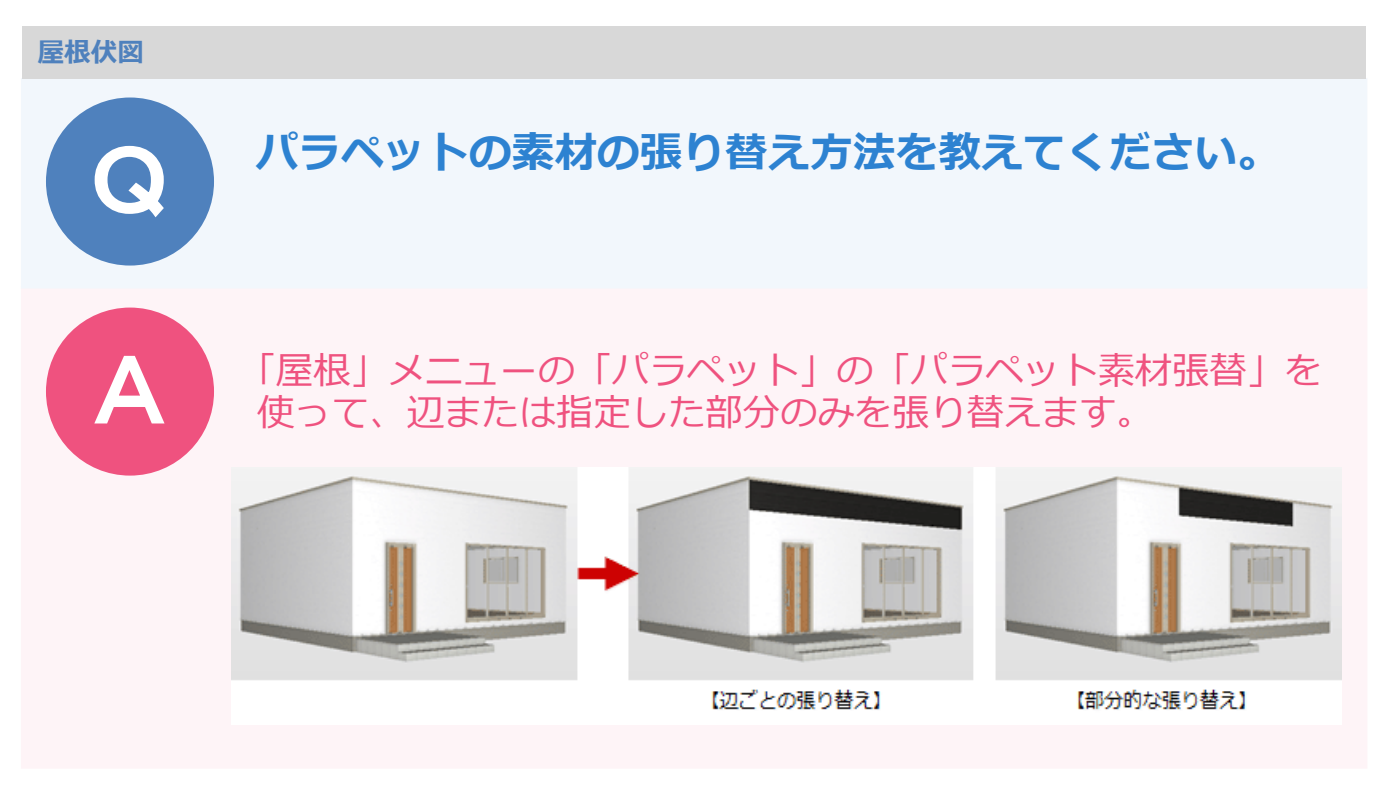

## パラペットの辺ごと張り替える場合

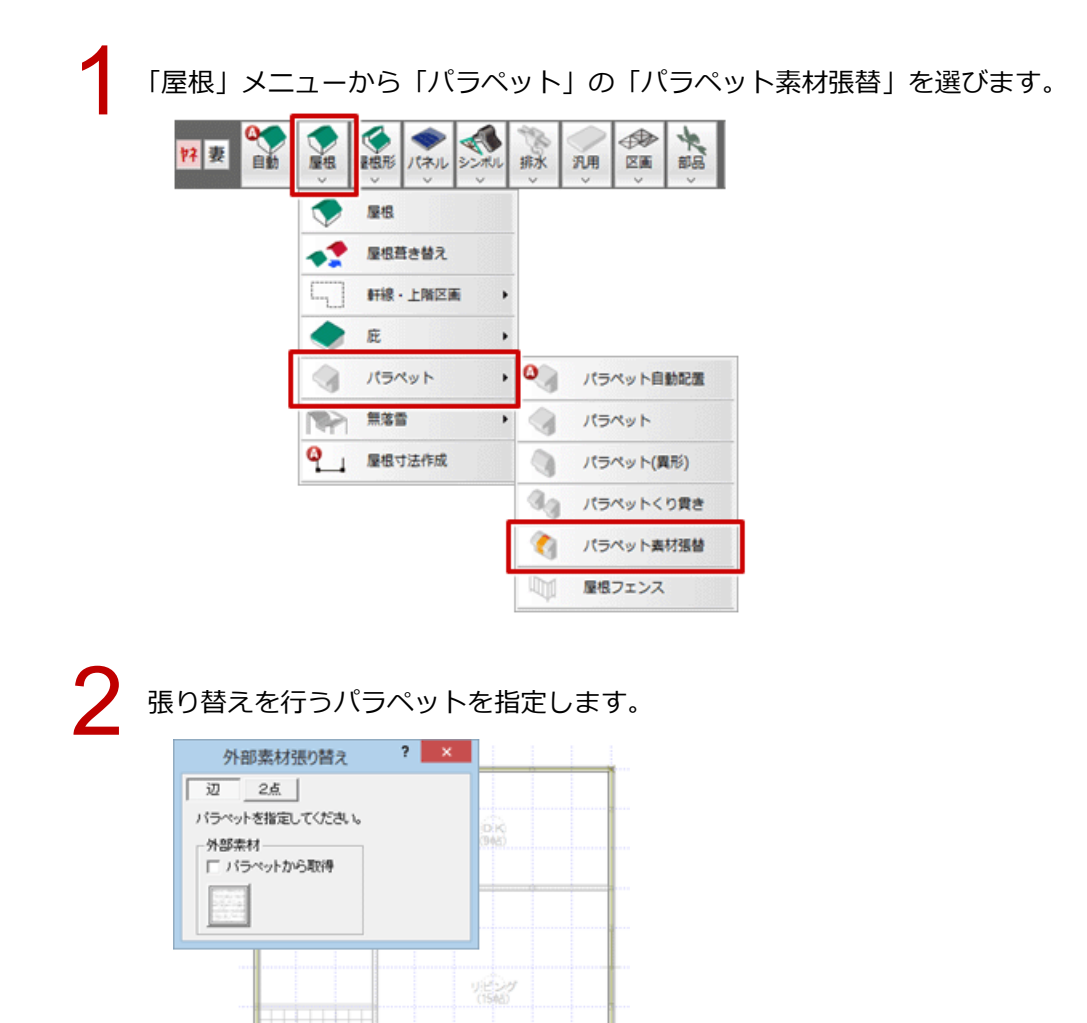

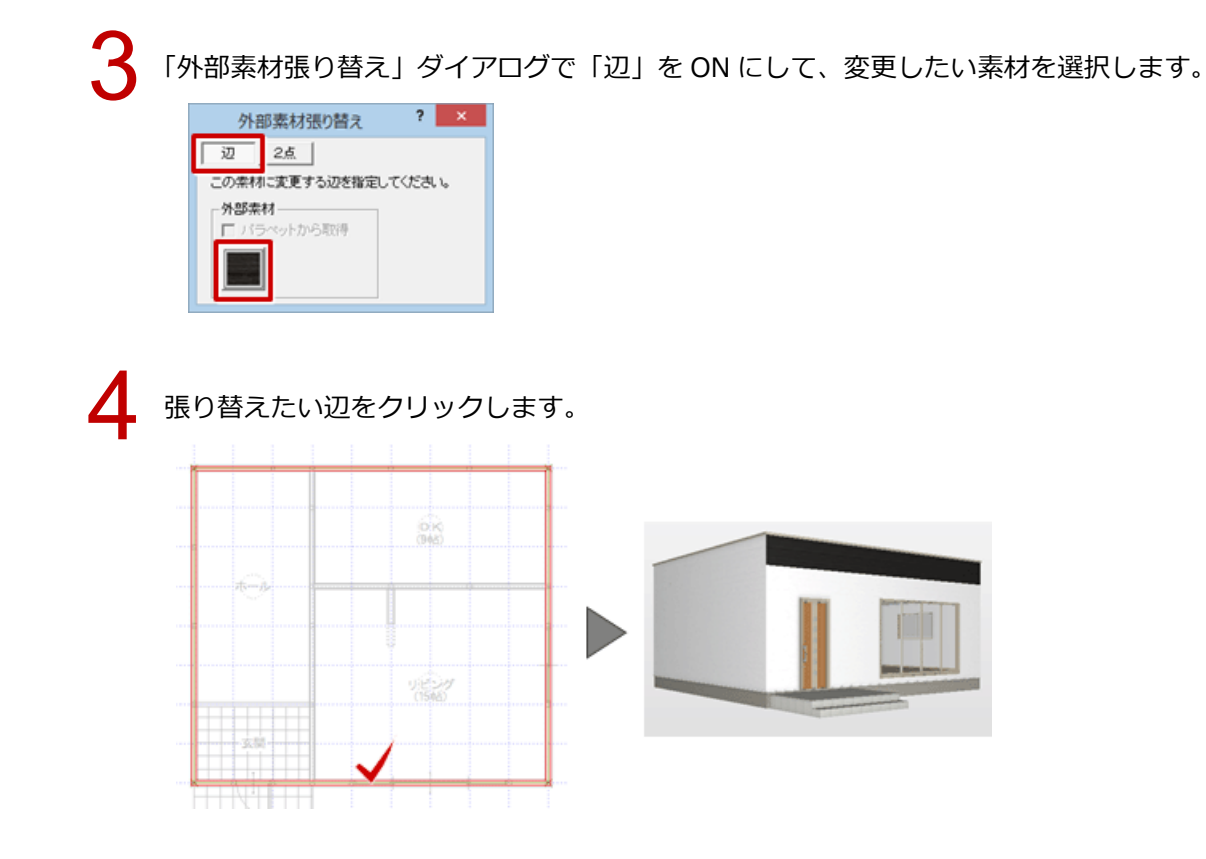

## パラペットの一部分のみ張り替える場合

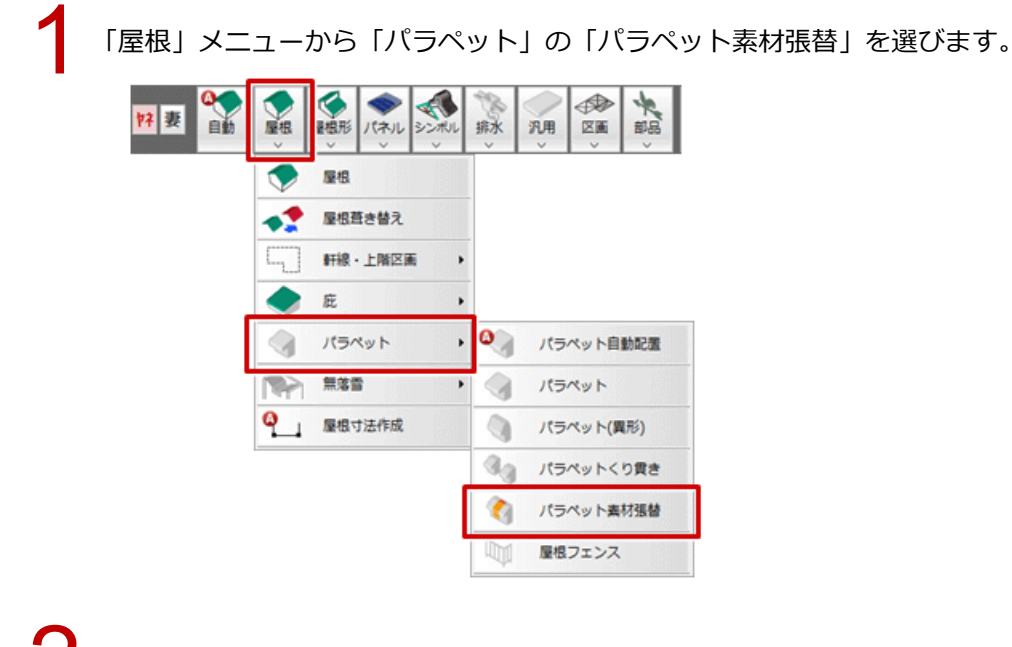

2

「外部素材張り替え」ダイアログで「2点」を ON にし、変更したい素材を選択します。

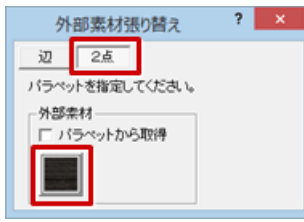

## 張り替えを行うパラペットを指定します。 ※ 手順2と3は逆でもかまいません。

4

開始点と終了点を示す矢印が表示されるので、時計回りに張り替えたい範囲を指定します。

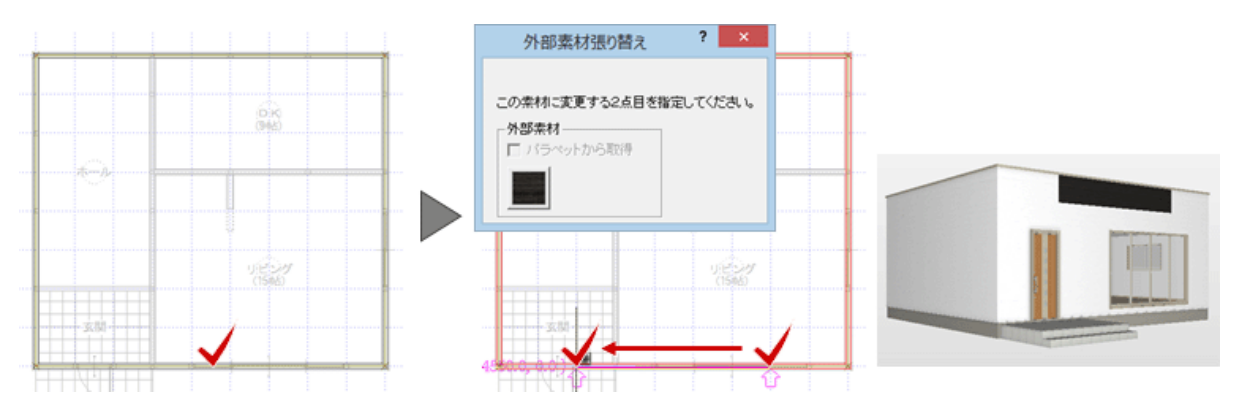